## Pas à pas E2

inspection académique Gironte enseignemen supérieur recherche

## CRÉER UN RESPONSABLE

Mise à jour en date du 29/10/07

Avant de créer un nouveau responsable, il est impératif de vérifier qu'il n'existe pas déjà dans la base. (Il peut avoir déjà été saisi lors de l'admission de frères et sœurs dans l'école maternelle ou élémentaire.)

Résumé de la procédure pour créer un responsable

- Aller dans « rattacher » un responsable (dossier de l'élève, onglet responsable)
- taper « NOM » et « Prénom » puis bouton « chercher ».
- S'il existe, le sélectionner et le rattacher à l'élève.
- S'il n'existe pas, créer le nouveau responsable en cliquant sur le bouton « nouveau » et renseigner les champs. Enfin, « valider ».

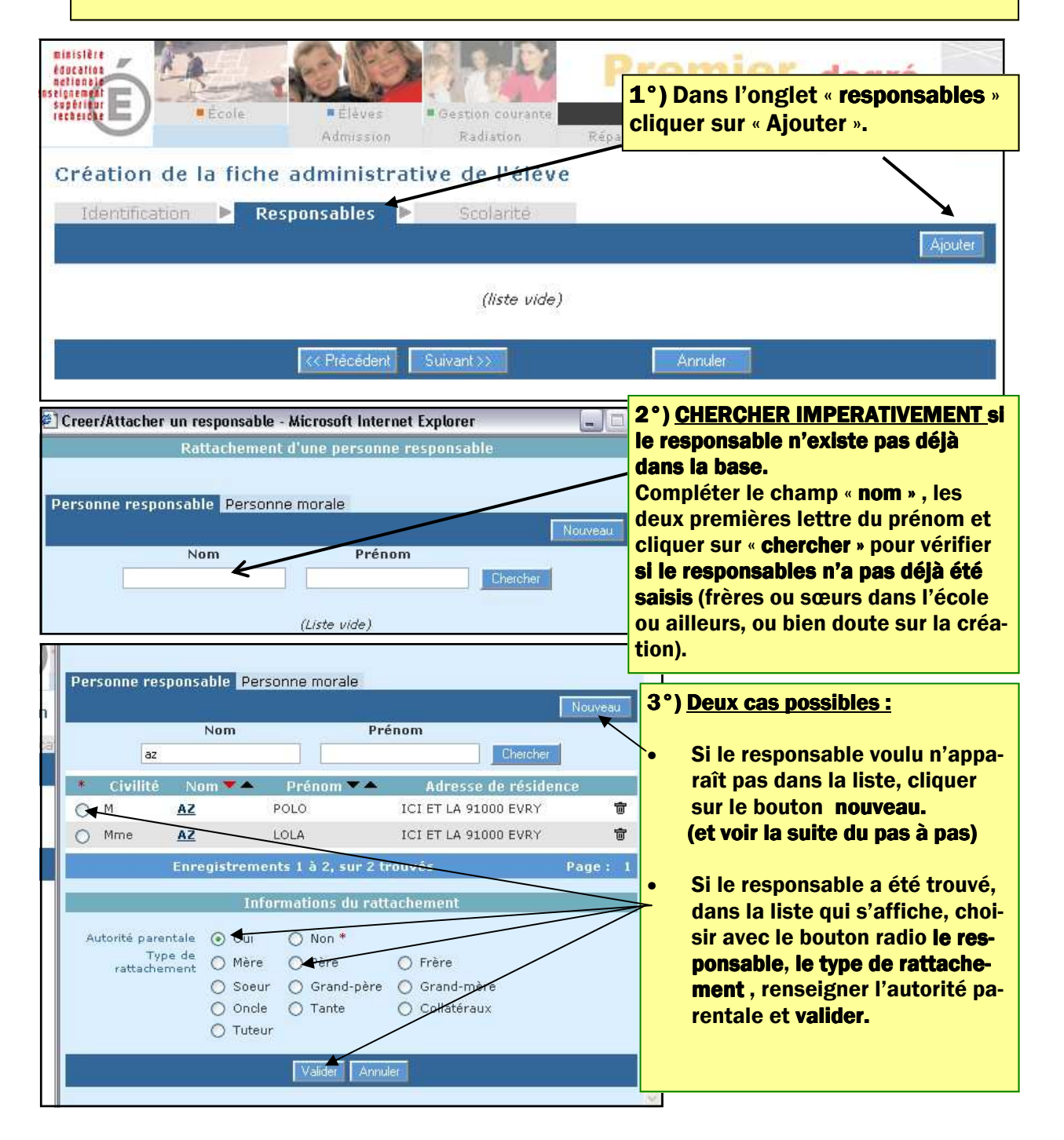

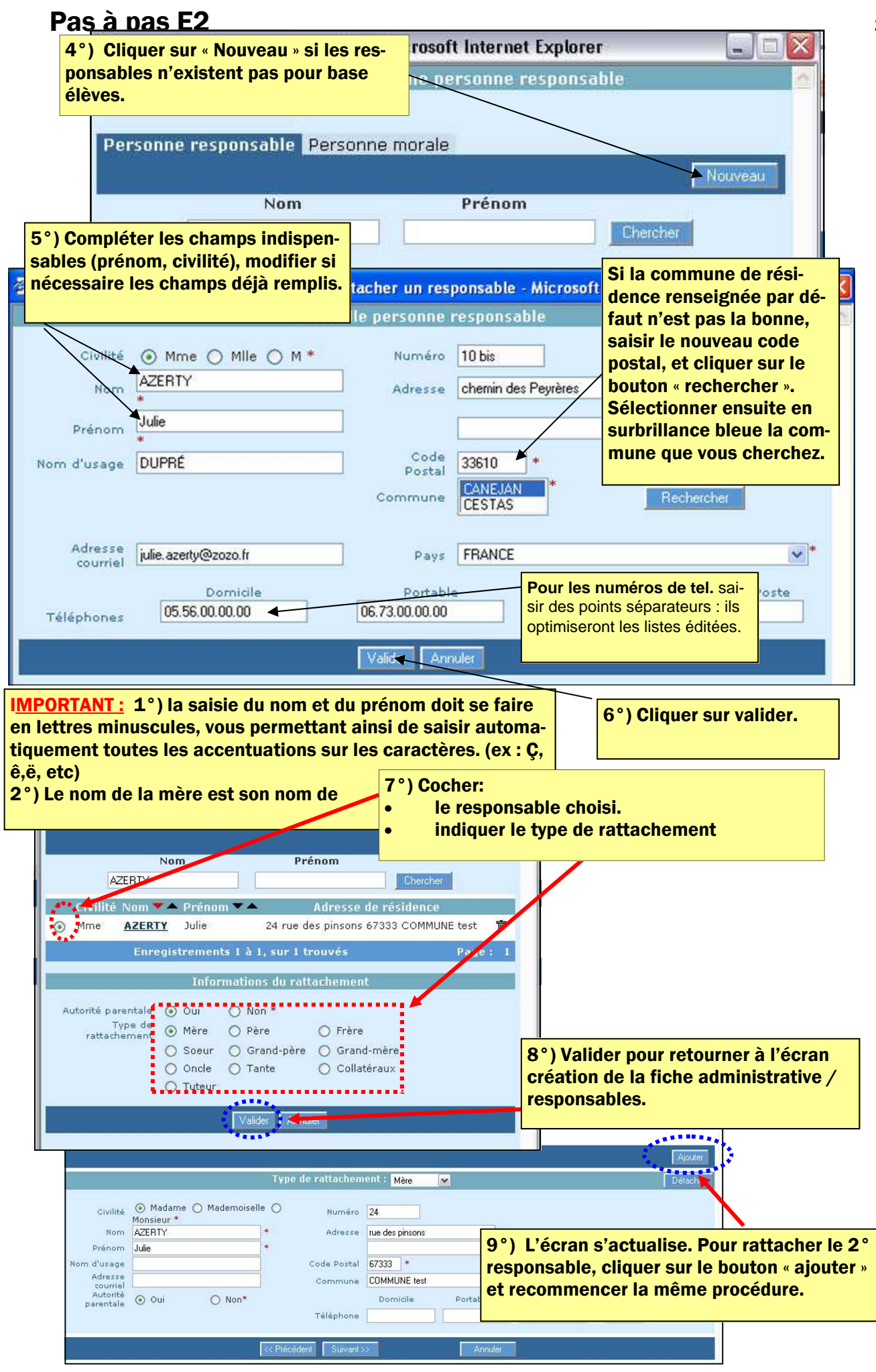